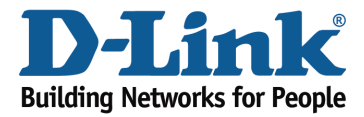

## How to set up Website Filtering?

Step 1: Open an Internet browser (such as Internet Explorer) and enter http://dlinkrouter.local or http://192.168.0.1 into the address bar.

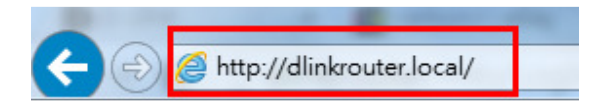

Step 2: Enter the password for your Admin account in the field provided. If you have not changed this password from the default, leave the field blank. Click **Log In**.

| D-Link | Model Name: DIR-880L | Hardware Version: A1 | Firmware Version: 1.00 | Language: | English | ~ |
|--------|----------------------|----------------------|------------------------|-----------|---------|---|
|        |                      |                      |                        |           |         |   |
|        |                      | Admin Pass           | word:                  |           |         |   |
|        |                      | Log In               |                        |           |         |   |

To access your storage with SharePort Web Access, click here.

Step 3: Move the cursor to the Features tab and then click Website Filter from the drop-down menu.

| Internet Connected                                     | QoS Engine      |
|--------------------------------------------------------|-----------------|
| Click on any item in the diagram for more information. | Firewall        |
|                                                        | Port Forwarding |
| Internet DIR-880L                                      | Website Filter  |
|                                                        | Static Route    |
|                                                        | Dynamic DNS     |
|                                                        | Quick VPN       |

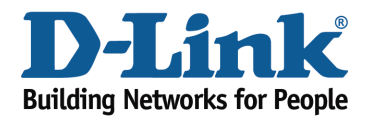

## **Technical Support Document**

Step 4: If you want to create a list of sites to block, **select DENY computers access to ONLY these sites** from the drop-down menu. All other sites will be accessible. If you want to specify a list of sites to allow, select **ALLOW computers access to ONLY these sites** from the drop-down menu. All other sites will be blocked.

|                                          | Website Filter                                                                                                    |                                                                                         |  |
|------------------------------------------|----------------------------------------------------------------------------------------------------|-----------------------------------------------------------------------------------------|--|
|                                          | The website filters feature allows rules to be set that restrict acc<br>blocks specified keywords in the URL. You can use Website Filt<br>and inappropriate websites. <u>Click here for help.</u> | ess to a specified web address (URL) or<br>er to restrict access to potentially harmful |  |
| Advanced >> Website F                    | Filter                                                                                                    | Save                                                                                    |  |
| DENY clients access to ONL               | Y these sites                                                                                                    |                                                                                         |  |
| DENY clients access to ONL               | Y these sites                                                                                                    | Delete                                                                                  |  |
| ALLOW clients access to ONLY these sites |                                                                                                    |                                                                                         |  |

Step 5: You may specify a maximum of fifteen web sites. To add a new site to the list, click **Add Rule**. Next, in the Website URL/Domain column enter the URL or domain you wish to deny or allow access to. If you wish to delete a rule, click on its trash can icon in the Delete column. If you wish to edit a rule, simply replace the URL or domain.

| D-Link<br>DIR-880L HW:A1 FW:1.00                                                                                                    | Home So            | Features | Management |  |  |
|----------------------------------------------------------------------------------------------------|--------------------|----------|------------|--|--|
|                                                                                                    | Website Filter     |          |            |  |  |
| The website filters feature allows rules to be set that restrict access to a specified web address (U blocks specified keywords in the URL. You can use Website Filter to restrict access to potentially h and inappropriate websites. <u>Click here for help.</u> |                    |          |            |  |  |
| Advanced >> Website Filte                                                                                                    | er                 |          | Save       |  |  |
| DENY clients access to ONLY th                                                                                                    | ese sites 🗸        |          | Ŷ          |  |  |
|                                                                                                    | Website URL/Domain | Dele     | ete        |  |  |
| www.web.com.tw                                                                                                    |                    |          |            |  |  |
| Add Rule Remaining:                                                                                                    | 14                 |          |            |  |  |

Click **Save** when you have created the desired rules to save your configuration.